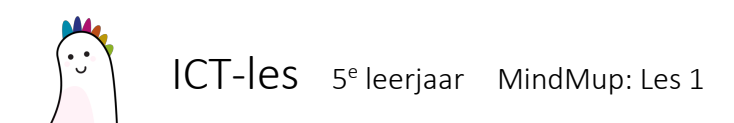

## MindMup openen

Zorg ervoor dat de website herkent dat je bent aangemeld in Google Drive. Klik op 'Create a new map' om MindMup te starten.

| • • • • ③ ICT | × / 🚓 M                                                                    | EndMup 2                                                                                                   | ×                                                                                                    |                                                                                                    | oreviewor     |
|---------------|----------------------------------------------------------------------------|----------------------------------------------------------------------------------------------------|----------------------------------------------------------------------------------------------------|----------------------------------------------------------------------------------------------------|---------------|
| ⊖ ⇒ C ☆ ■ Vel | iig https://drive.mindmup.o                                                | com/?iang=nl                                                                                               |                                                                                                    |                                                                                                    | \$ <b>(</b> ) |
|               | MindMup 2<br>Zero-friction min<br>integrated with C                        | id mapping, tight<br>Google Apps                                                                           | y                                                                                                    |                                                                                                    |               |
|               |                                                                            |                                                                                                    |                                                                                                    |                                                                                                    |               |
|               | Store unlimited mind mape<br>CREATE A NEW MAP                              | s for free on Google Drive, share<br>OPEN FROM GOOGLE DF                                                   | and collaborate using online mindmaping, Based on an a                                                               | ource midding editor, with a limit of equin data format.                                                                                                    |               |
|               | Store unlimited mind mape                                                  | a for free on Google Drive, share<br>OPEN FROM GOOGLE DF<br>Mhat's new in MinstMup 22   I:                 | ant colatorate using online mindmaping. Based on an a<br>WE does to proper 1.0 manas into 2.071 Minshikus Gold Hory. | Acta ministrage ability with a sime of a speen data format.<br>Igned in as leveling/these-shell active ANDEE ACCOUNT<br>on SATEEDoogle Acea Activ                                                                      |               |
|               | Store unlimited mind maps<br>CREATE A NEW MAP<br>X<br>Great for individual | s for free on Google Drive, share<br>OPEN FROM GOOGLE DF<br>Athat's new in MinstMus 22 I I:<br>nOte-taking | and colobovels using online ministraying, Based on an g<br>we have been been been been been been been be             | Aski mindea edity, with a since of even data finate.<br>Inset of ast beningsblock and the MASE ACCOUNT<br>in SANE Google Asea. Astro-<br>COLORISON COLORISON SINCE ASTRONOMICS AND AND AND AND AND AND AND AND AND AND |               |

# Een bestandsnaam instellen

Klik links bovenaan op de tekst 'Untitled mind map' en verander de naam in je eigen naam en de titel van je mindmap

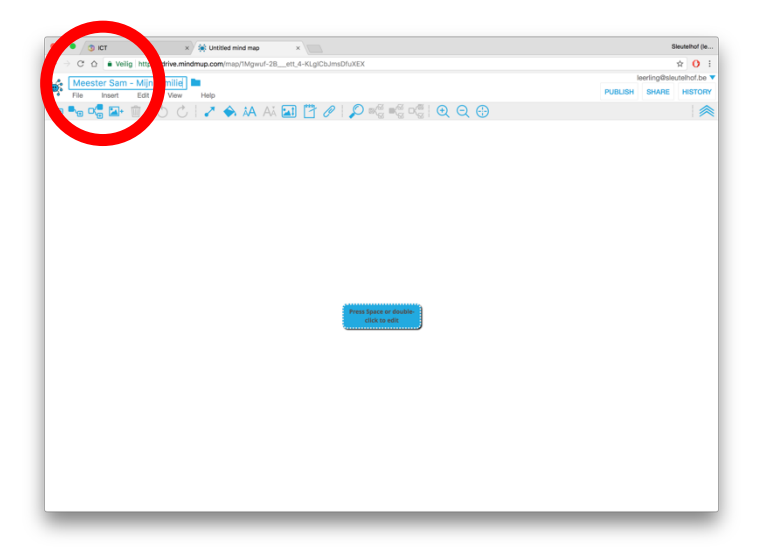

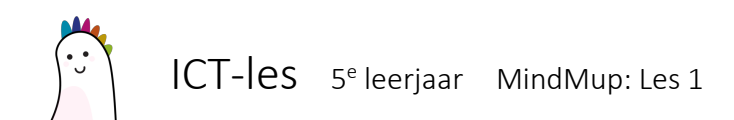

### De mindmap creëren

Dubbelklik op de eerste 'node' om hem aan te passen. Om een 'child node' toe te voegen, klik je op het 2<sup>e</sup> knopje links bovenaan. Een 'sibling node' voeg je toe met het 3<sup>e</sup> knopje links bovenaan.

|                                                                                                    |         | SM            | sutelhof (b |
|----------------------------------------------------------------------------------------------------|---------|---------------|-------------|
| <ul> <li>D https://drive.mindmup.com/map/1Mg/wuf-28ett_4-KLgl/CbJ/msDfuXEX</li> </ul>                                  |         | 1             | a 0         |
| Meester Sam - in familie 🖿                                                                                             |         | leerling@sleu | telhof.be   |
| File Insert View Help All changes saved in Drive                                                                       | PUBLISH | SHARE         | HISTOP      |
| Nonkel Hugo & Tante<br>Jose<br>Nonkel Paul & Tante<br>Hilde<br>Moemoe & Vava<br>Oom Luc & Tante Ingrid<br>Moeke & Vake |         |               |             |

#### De kleuren van nodes aanpassen

Selecteer de *node(s)* die je van kleur wilt veranderen en klik op het vulemmertje.

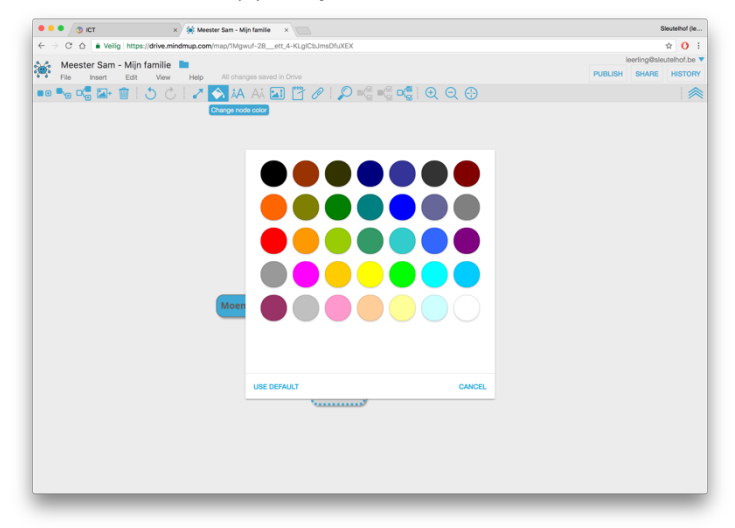

## Enkele opmerkingen

Het programma slaat je mindmap continue op in onze Google Drive.

Je kan *nodes* van plaats verschuiven door ze te verslepen (let op het pijltje op het scherm). Je kan ook afbeeldingen toevoegen als *nodes*.

Je kan je mindmap ook opslaan als afbeelding of als pdf-bestand via 'File > Download as'.